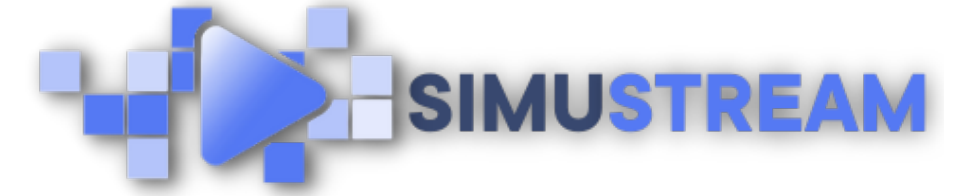

## How To Connect WooCommerce to Your SimuStream Account

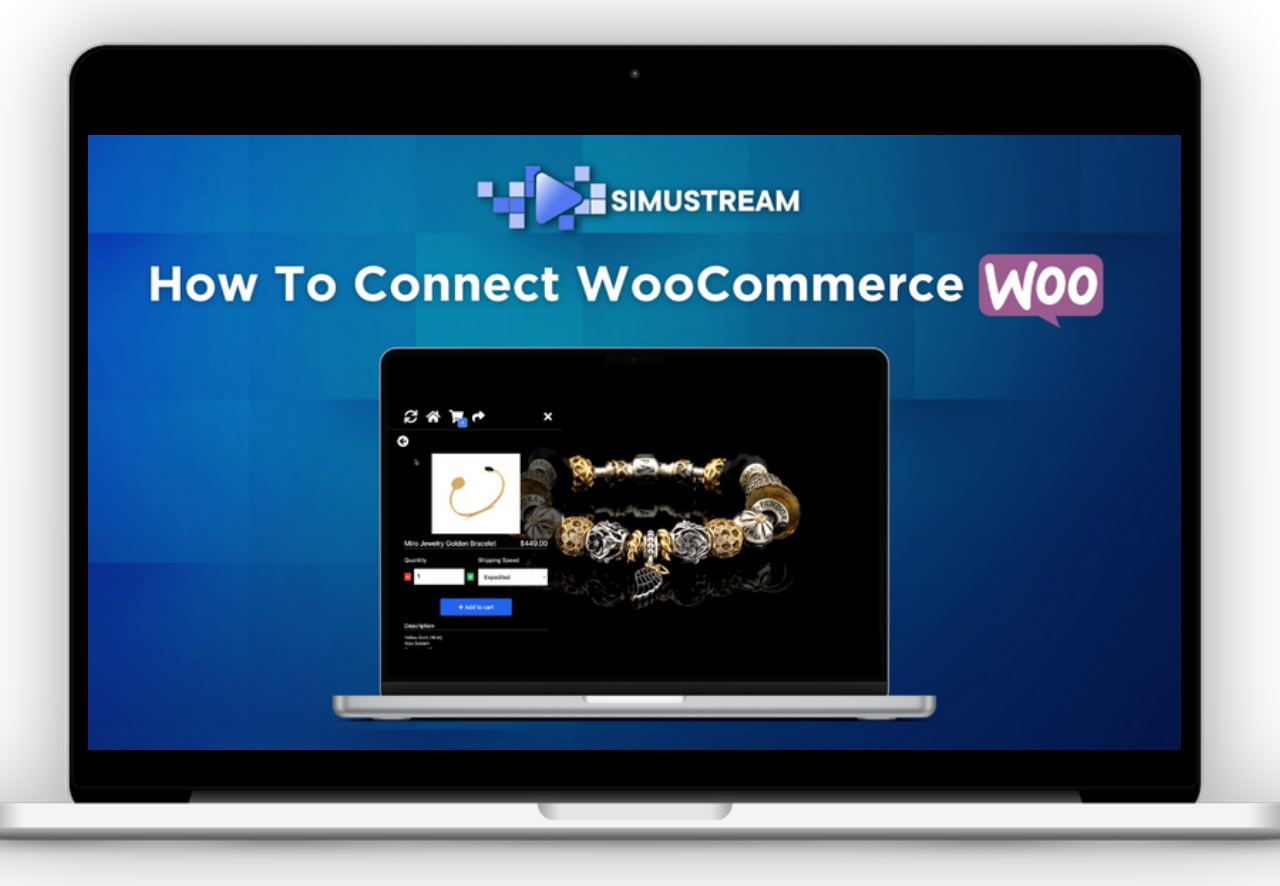

## <u>SimuStream.com | Support@SimuStream.com</u>

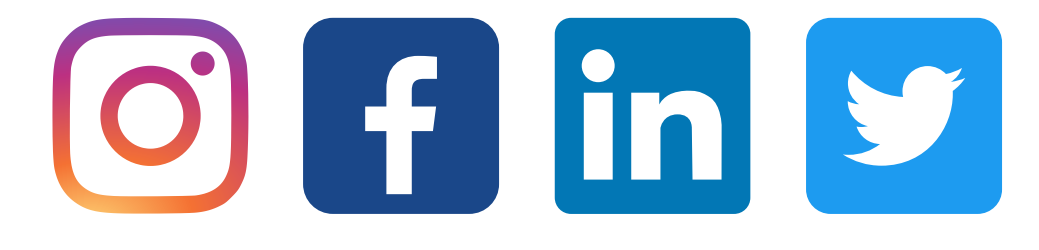

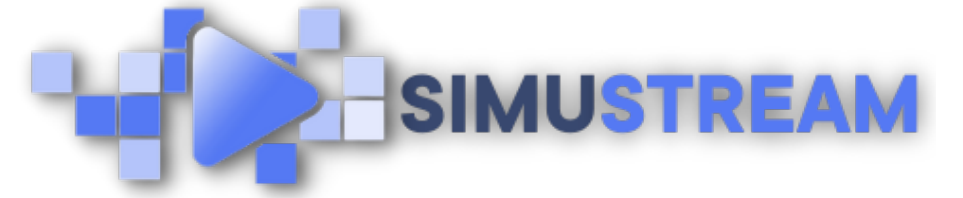

## How To Connect WooCommerce to Your SimuStream Account

- 1. Sign into your pre-existing WordPress & SimuStream accounts.
- 2. First, go to Wordpress & copy your root URL or domain including https.
- 3. Within the SimuStream Dashboard, click Accounts, then click Add Link.
- 4. Select WooCommerce & a title for your platform.
- 5. Paste your root URL or domain & click add.
- 6. Once the popup window loads, select authorize.
- 7. Refresh & see your newly added platform.

<u>SimuStream.com</u> | <u>Support@SimuStream.com</u>

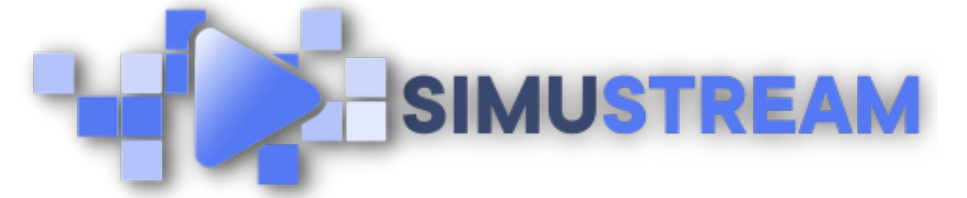

## How To Connect WooCommerce to Your SimuStream Account

- 8. Be sure to set your prices including decimals for change in WooCommerce for proper integration.
- 9. Next, click Accounts, then click Add Link.
- Select Stripe Payments for WooCommerce & a title for your platform.
- Paste your store's domain & click add. Log into your previously created Stripe account & add any missing details.

You've now connected your WooCommerce & Stripe to SimuStream.

Note: Stripe Payments for WooCommerce must be enabled to accept payments for your products.

<u>SimuStream.com</u> | <u>Support@SimuStream.com</u>